## 數位學生證(一卡通)掛失補卡流程

## • 一卡通官網: <u>https://www.i-pass.com.tw/</u>

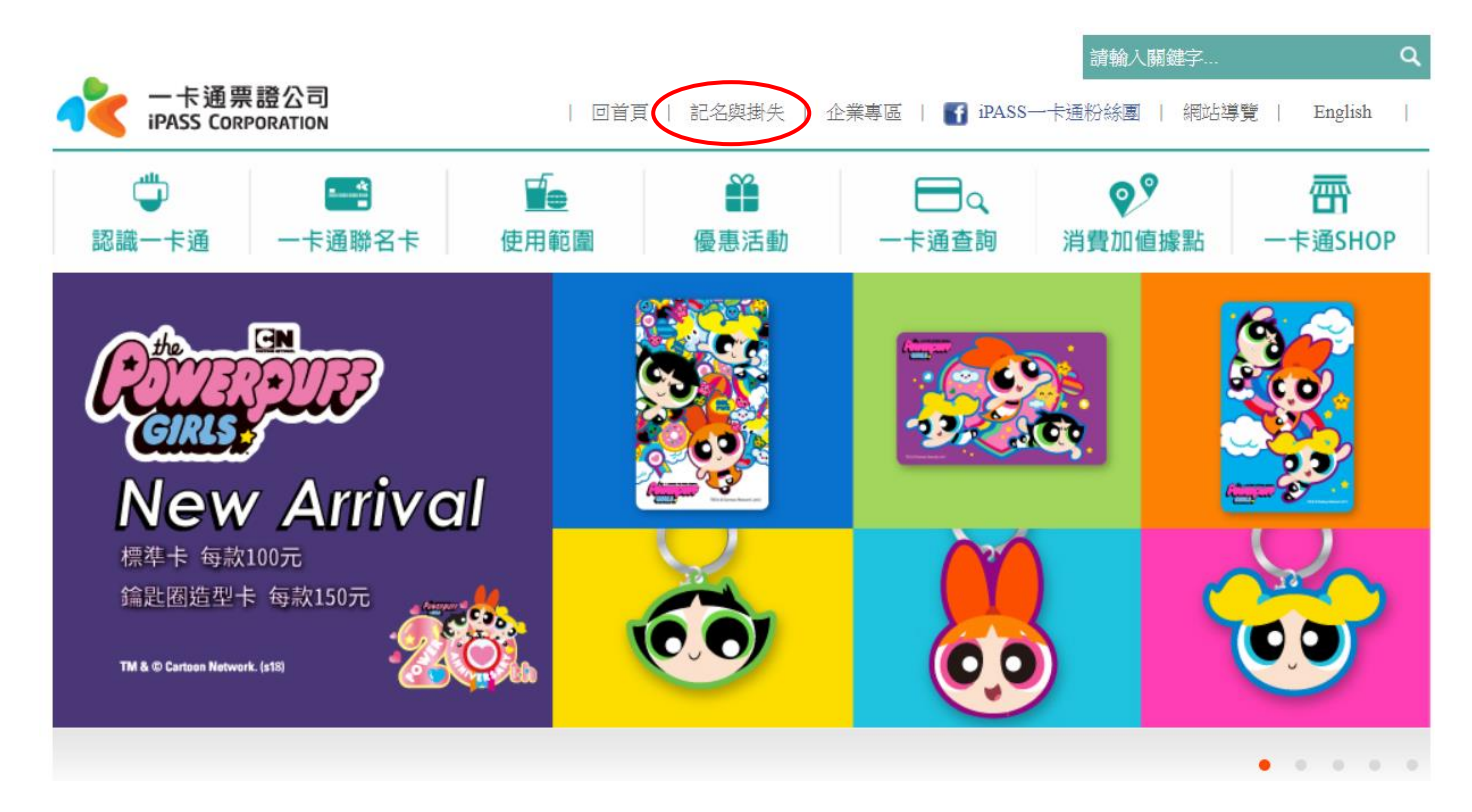

## • 上方有 記名與掛失 點選進入頁面

🔳 >> 記名及掛失 >> 掛失數位學生論

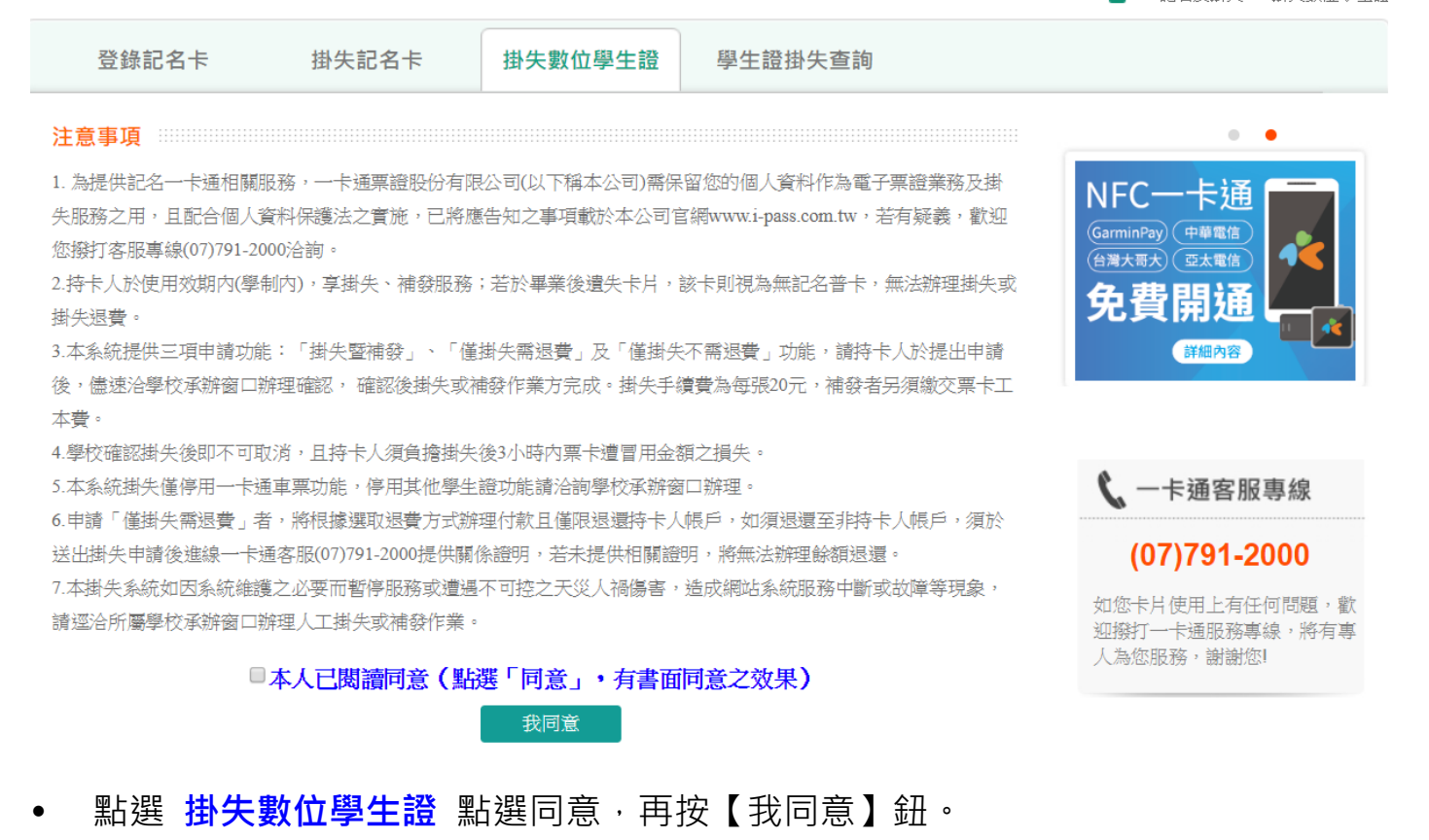

| 登錄記名卡     | 掛失記名卡 掛失數位學生證 學生證掛失查詢             |                                                |
|-----------|-----------------------------------|------------------------------------------------|
| 申請書資料輸入 🛲 |                                   |                                                |
| *行政區      | 請選擇 ▼請選擇 ▼                        | NFC一卞通<br>GarminPay 中華電信                       |
| *級 別      | 無資料 ▼                             |                                                |
| *學 校      | 無資料 ▼                             | 免費開通                                           |
| *學 號      | *                                 | 詳細內容                                           |
| *姓 名      | *<br>若更改姓名,請於下方備註欄位註明             | A                                              |
| *手機號碼     | * 範例:0910123456 請優先填寫手機號碼         | <b>~</b> 卡通客服專線                                |
| 市話號碼      | 範例:07-7939888                     | (07)791-2000                                   |
|           | *<br>卡片不見了,請點這申請<br>補發/換發新卡,請點這申請 | 如您卡片使用上有任何問題,歡<br>迎撥打一卡通服務專線,將有專<br>人為您服務,謝謝您! |

## 填寫時會出現 請問卡片遺失了嗎?

若**遺失**要按確定,在 卡片不見了,請點這申請 會出現三個選項,一般選第一項(掛 失補辦)

卡片不見了,請點這申請
●我要申請掛失,並補辦新卡(原卡餘額存入新卡)
●我要申請掛失,但不需要補辦新卡,請退我原卡餘額
●我要申請掛失,但不需要補辦新卡,也不用退原卡餘額
補發/換發新卡,請點這申請

若損壞無法感應要按取消,在補發/換發新卡,請點這申請 會出現(補發新卡)

補發/換發新卡,請點這申請

●補發新卡(原卡及申請單請寄回一卡通公司)

點選 補發新卡 出現(此選項需繳回舊卡,若您票卡已遺失,請點選其它掛失選項)

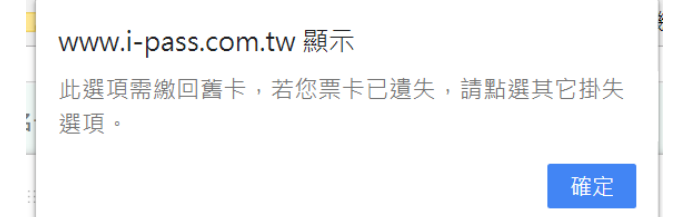

• 依內容填寫資料完畢 然後 印出繳費單 至超商繳費。